# R1234yf A/C unit passwords – ROB1234YFX & ACX1281

The **ROB1234YFX** requires activation:

## **Unit Activation**

XXXXXXXXXXXXX

Failure to register and activate the machine within 30 days of initial startup will cause the machine to lock out and no longer function until the unit is registered and activated.

 Select Unit Activation from the Setup Menu. The machine displays
 XX Days Left on Trial
 Period to activate unit.
 Activate Now?

2. Select to start the activation process. The machine displays
Product Activation
Personal product code:
XXXXXXXXXXX
Enter code:

3. Open a web browser on a personal computer and enter <a href="https://register.servicesolutionsportal.com">https://register.servicesolutionsportal.com</a>.

4. Enter the user name and password, and log in to the website.

Note: If a first-time user, select REGISTER to create a user name and password.

5. On the personal computer, enter the Personal Product Code of the machine into the Product Activation key box on the website to receive an activation code.

6. On the machine, enter the activation code into the correct field. Note: Enter the code exactly as received.

### Capitalization is required.

7. Record the activation code on a piece of paper and file it in a secure place. Select .

8. The machine displays Activation successful.

Select >> The machine has been activated.

#### For the **Mahle ACX1281** there are multiple times that a password is needed. They are listed below:

#### 8.3.1 Calibrating internal refrigerant bottle

The internal refrigerant bottle is calibrated at the factory.

- 1. Select "Maintenance>> Maintenance>> Calibration>> Scale calibration".
- 2. Enter the password "227".
- 3. Select the scale.
- 4. Select O.
- 5. Enter the weight.
- 6. Attach the calibrating weight.
- 7. Select O.
- . ∠Calibration completed.
- 8. Select **O**.
- 9. Remove the calibrating weight.

#### 8.3.2 Calibrating used oil bottle

#### 1. Select "Maintenance>> Maintenance>> Calibration>> Scale calibration".

- 2. Enter the password "227".
- 3. Select the used oil scale.
- 4. Remove the bottle.
- 5. Select O.
- 6. Attach the calibrating weight to the scale selected.
- 7. Enter the weight.
- 8. Select **O**. ∠Calibration completed.

#### 8.7.2 Resetting oil change interval

1. Select "Maintenance>>Service report>> Statistics>>Vacuum pump oil life". The time since the last oil change is displayed.

- 2. Enter the password "227".
- 3. Store entries and return with **O**. **\Delta** Oil change interval reset.

#### 8.14 Service Report

The ACX1281 unit tracks the quantity of refrigerant processed and requests a reset after **January 1 of each calendar year**. To perform this reset, the password required is "73738".